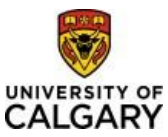

#### Effective December 21, 2023

### **Approving Finance & SCM eForms**

| Purpose:  | This quick reference guide is on how to approve Finance & SCM eForms in the PeopleSoft fluid user interface.                                    |
|-----------|----------------------------------------------------------------------------------------------------|
|           | Finance is moving away from using PDF forms to request items (e.g. invoices, journal transfers, and delegation) to electronic forms or eForms.  |
| Audience: | All University of Calgary users who approve requests for data to be added or modified in PeopleSoft FSCM (Finance and Supply Chain Management). |

### Approving an eForm

There are multiple ways to approve a Finance & SCM eForm.

#### 1. From the Notification email sent to an Approver

Click on the link contained in the email entitled "Request is Pending Approval" from DoNotReply@ucalgary.ca.

| Request is Pending Approval                                                                                                    |         |             |                               |                |
|----------------------------------------------------------------------------------------------------|---------|-------------|-------------------------------|----------------|
| DoNotReply@ucalgary.ca<br>To O fisteam (do not reply)                                                                                                    | S Reply | ≪ Reply All | → Forward<br>Thu 2023-11-23 8 | •••<br>3:39 AM |
| To University of Calgary Approver                                                                                                    |         |             |                               |                |
| A request on Form ID 103357, Project Invoice is pending approval.                                                                                                    |         |             |                               |                |
| To review the request please click here: <u>https://fsdev2.my.ucalgary.ca/psp/fsdev2/EMPLOYEE/ERP/c/G3FRAME.G3SEARCH_FL.GBL?</u><br>Page=G3SEARCH_FL&Action=U&G3FORM_ID=103357&G3FORM_TASK=EVL |         |             |                               |                |
| If you have any questions, please contact UService at 221-9300 or email UService.                                                                                                    |         |             |                               |                |

### 2. Using the Task List on the Dashboard

There will be a section titled FSCM eForms on the dashboard that will populate a list of eForms that are Pending and need to be reviewed.

Depending on how many tasks a user has available to them, they may need to scroll down to the FSCM eForms task section.

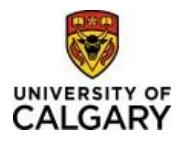

# Approving Finance & SCM eForms Quick Reference Guide

|                                                                        | Dashi                                                                                                    | NIVERSITY OF<br>CALGARY                                                                                                    | ademic Around campu                                                                                                    | Home Admi<br>Search                                                                                              | in Sign out                                                                                                    |                                                                                                    |
|------------------------------------------------------------------------|----------------------------------------------------------------------------------------------------|----------------------------------------------------------------------------------------------------|----------------------------------------------------------------------------------------------------|----------------------------------------------------------------------------------------------------|----------------------------------------------------------------------------------------------------|----------------------------------------------------------------------------------------------------|
|                                                                        | Access & delegation<br>HR delegation<br>Financeproject delegation<br>Expense entry delegation<br>SecuriD request<br>View my PeopleSoft access | People management<br>Manager self service<br>Manage PeopleSoft access<br>Job opening request<br>Template-based hire<br>Manage applicants<br>My team learning<br>Job Profile Database<br>Onboarding checklists<br>Human Resources ate<br>AUPE local S2 site<br>MaPS executive site<br>TUCFA site | Finance & Supply Chain<br>Payment Selector Tool<br>Create a Payment Request<br>Manage repenses<br>Manage requisitions<br>Pending approvals<br>Apply for Credit Card<br>PER Statement<br>Preferred suppliers<br>Shipping & receiving<br>SCM service request forms<br>Finance and SCM eForms | Travel<br>Policy & procedures<br>Travel & expense card<br>Book travel<br>Mobile phone reaming<br>Vehicle Rentals | Reporting<br>Unit Workforce Dashboard<br>BI & Analytics<br>Enterprise planning budget<br>HR manager reports<br>HR standard reports | Direct access<br>D2t<br>(Cestre2Leam,Brightspace)<br>eFin<br>PS Student Administration<br>PS Human Resources<br>PS Entreprise Learning<br>PS Finance & Supply Chain<br>SA PeopleSoft<br>HR PeopleSoft<br>FS PeopleSoft<br>Academic Advisement<br>Identity Vertification Search |
| Tasks                                                                  |                                                                                                    |                                                                                                    |                                                                                                    |                                                                                                    | Ar                                                                                                    | inouncements                                                                                                    |
| PeopleSoft Access Requests                                             |                                                                                                    |                                                                                                    |                                                                                                    |                                                                                                    |                                                                                                    |                                                                                                    |
| REQUESTOR                                                              | REQUEST ID<br>0000040445<br>0000040453                                                                                                    | DATE<br>2023-09-27<br>2023-11-17                                                                                                    | STEP<br>Security Analyst<br>Security Analyst                                                                                                    | REQUESTE                                                                                                    | 3 Total Approvals                                                                                                    | No articles currently available<br>IRW ALL ANNOUNCEMENTS                                                                                                    |
| REQUESTOR                                                              | REQUEST ID<br>0000040445<br>0000040453<br>0000040459                                                                                          | DATE<br>2023-09-27<br>2023-11-17<br>2023-11-22                                                                                                    | STEP<br>Security Analyst<br>Security Analyst<br>Security Analyst                                                                                                    | REQUESTE                                                                                                    | 3 Total Approvals                                                                                                    | No articles currently available<br>NEW ALL ANNOUNCEMENTS<br>ata Analytics                                                                                                    |
| REQUESTOR<br>FSCM eForms<br>REQUESTED BY                               | REQUEST ID<br>000004045<br>000004045<br>0000040459<br>REQUESTED DAT<br>2023-09-21                                                             | DATE<br>2023-09-27<br>2023-11-17<br>2023-11-22                                                                                                    | STEP<br>Security Analyst<br>Security Analyst<br>Security Analyst<br>PS Work Activity Intake                                                                                                    | REQUESTE                                                                                                    | 3 Total Approvals<br>P FOR<br>2 Total Approvals<br>rotem ID<br>102229                                                              | No articles currently available<br><b>NEW ALL ANNOUNCEMENTS</b><br><b>Ith Analytics</b><br><b>Jacation and Sick Leave Balance</b><br>There are no employees balances to display                                                                                                |
| REQUESTOR<br>FSCM eForms<br>REQUESTED BY                               | RECUEST ID<br>000004445<br>000004453<br>000004649<br>RECUESTED DAT<br>2023-09-21<br>2023-09-28                                                | DATE<br>2023-09-27<br>2023-11-17<br>2023-11-22                                                                                                    | STEP<br>Security Analyst<br>Security Analyst<br>Security Analyst<br>Security Analyst<br>PS Work Activity Intake<br>PS Work Activity Intake                                                                                                    | REQUESTE                                                                                                    | 3 Total Approvals<br>2 Total Approvals<br>2 Total Approvals<br>102239<br>102225<br>VIEW ALL<br>E                                   | No articles currently available<br><b>REV ALL ANNOUNCEMENTS</b><br><b>Ith Analytics</b><br>//acation and Sick Leave Balance<br>There are no employees balances to display<br>Expense Statistics                                                                                |
| REQUESTOR<br>FSCM eForms<br>REQUESTED BY<br>Learning Request Approvals | RECUERT ID<br>000004445<br>000004445<br>000044453<br>00004449<br>20004649<br>2003-0-21<br>2023-0-21<br>2023-0-25                              | DATE<br>2023-09-27<br>2023-11-17<br>2023-11-22<br>E                                                                                                    | STEP<br>Security Analyst<br>Security Analyst<br>Security Analyst<br>Security Analyst<br>PS Work Activity Intate<br>PS Work Activity Intate                                                                                                    | REQUESTE                                                                                                    | 3 Total Approvals<br>2 Total Approvals<br>10225<br>10225<br>VIEW ALL<br>IS T                                                       | No articles currently available<br><b>TRY ALL ANNOUNCEMENTS</b><br>sta Analytics<br>Acation and Sick Leave Balance<br>There are no employees balances to display<br>Expense Statistics<br>Solumited Expenses<br>Solumited Expenses                                             |

Clicking on the Form ID link will take the user right to the eForm, where it can be reviewed and actioned.

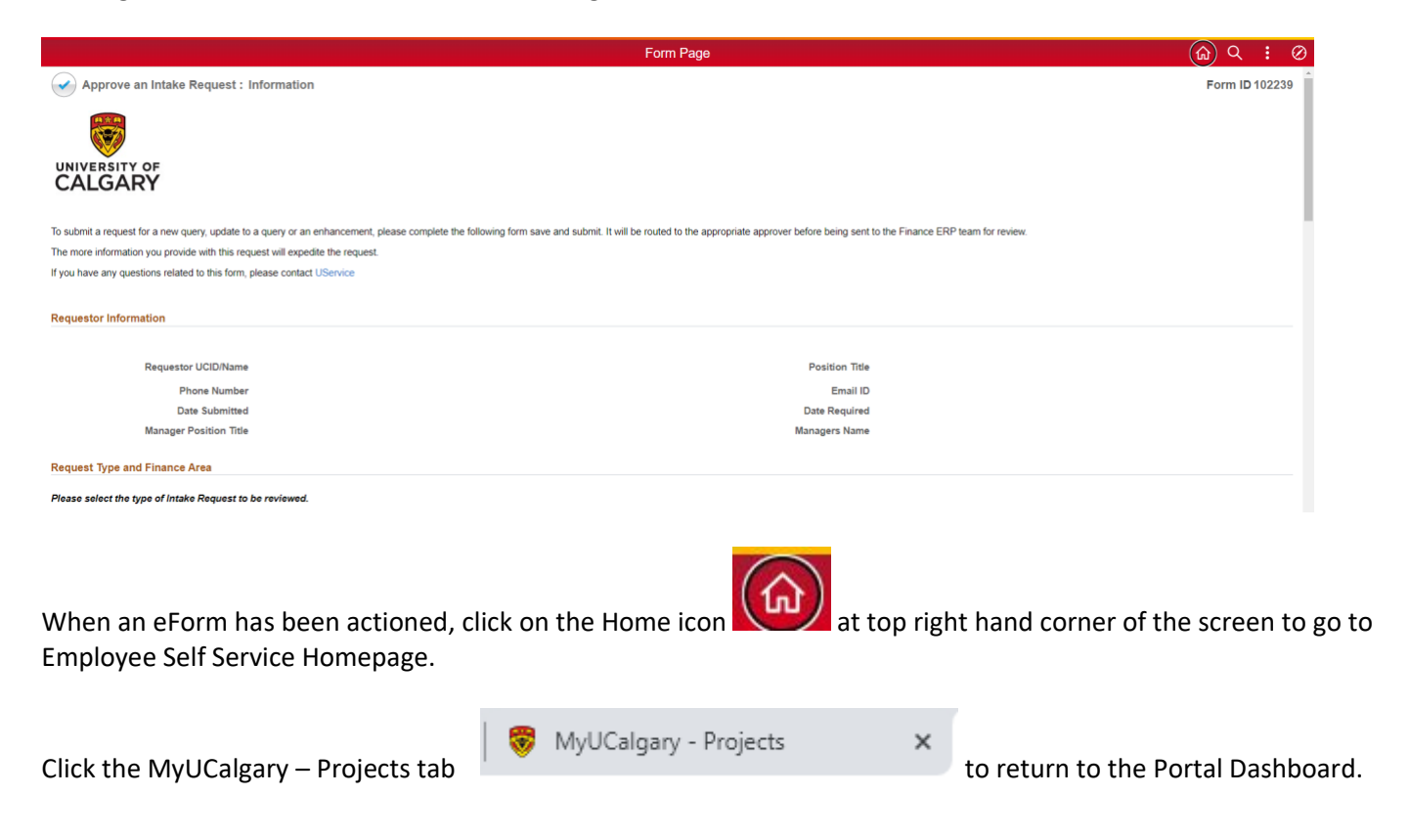

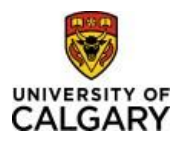

## Approving Finance & SCM eForms Quick Reference Guide

### 3. From the Pending Approvals link found in the My Work section on the Dashboard

Login to the University of Calgary portal – my.ucalgary.ca

| CALGARY                                                                                                    |                                                                                                    |                                                                                                    |                                                                                                    | Home Admin<br>Search                                                                                                  | Sign out                                                                                                    |
|----------------------------------------------------------------------------------------------------|----------------------------------------------------------------------------------------------------|----------------------------------------------------------------------------------------------------|----------------------------------------------------------------------------------------------------|----------------------------------------------------------------------------------------------------|----------------------------------------------------------------------------------------------------|
| Dashboard                                                                                                    | All about me M                                                                                                    | ly work Research A                                                                                                    | cademic Around campi                                                                                    | is                                                                                                    | Favourites                                                                                                    |
| Access & delegation Peo                                                                                                    | ople management                                                                                                    | Finance & Supply Chain                                                                                                    | Travel                                                                                                  | Reporting                                                                                                    | Direct access                                                                                                    |
| HR delegation Na<br>Expense entry delegation Na<br>Expense entry delegation Joi<br>SecuriD request Ter<br>View my PeopleSoft access Ma<br>Joi<br>Ch<br>Hu<br>AL<br>Ma<br>TU | inager self service<br>anage PeopleSoft access<br>to bening request<br>mplate-based hire<br>anage applicants<br>/ team learning<br>b Profile Database<br>boarding checklists<br>iman Resources site<br>JPE local 52 site<br>JPE local 52 site<br>JPE kocal 52 site<br>JPE kocal 54 site | Payment Selector Tool<br>Create a Payment Request<br>Manage requisitions<br>Pending approvals<br>Apply for Credit Card<br>PER Statement<br>Preferred suppliers<br>Shipping & receiving<br>SCM service request forms<br>Finance and SCM eForms | Policy & procedures<br>Travel & expense card<br>Book travel<br>Mobile prione roaming<br>Vehicle Rentals | Unit Workforce Dashoard<br>BI & Analyticks<br>Enterprise planning budget<br>HR manager reports<br>HR standard reports | DZL<br>(Desire2Learn.Brightspace)<br>eFin<br>PS Student Administration<br>PS Human Resources<br>PS Enterprise Learning<br>PS Finance & Supply Chain<br>SA PeopleSoft<br>HR ReopleSoft<br>FS PeopleSoft<br>FS PeopleSoft<br>Identity Vertification Search |

Click on "Pending Approvals" and it will take you to the eForm request area for approvals.

|                               | Worklist | ŵ | Q | ÷ | Ø |
|-------------------------------|----------|---|---|---|---|
| 🥬 My Worklist - Summary View  |          |   |   |   |   |
| Approve a Finance & SCM eForm |          |   |   |   |   |
|                               |          |   |   |   |   |

Click on the folder Approve a Finance & SCM eForm and a search page will appear.

|                              |                   | Worklist      | ώ | Q | : | $\oslash$ |
|------------------------------|-------------------|---------------|---|---|---|-----------|
| 🍠 My Worklist - Summary View | Search by:        |               |   |   |   |           |
| Approve a Finance & SCM      | Form ID           | Begins With 👻 |   |   |   |           |
| eForm                        | Form Type         | Begins With 🗸 |   |   |   |           |
|                              | Form Status       | is Equal To 🗸 |   |   |   |           |
|                              | Original Operator | Begins With 🗸 |   |   |   |           |
|                              | Search Clear      |               |   |   |   |           |

Click **Search** to bring up all the requests with Pending Status that an approver needs to review and action.

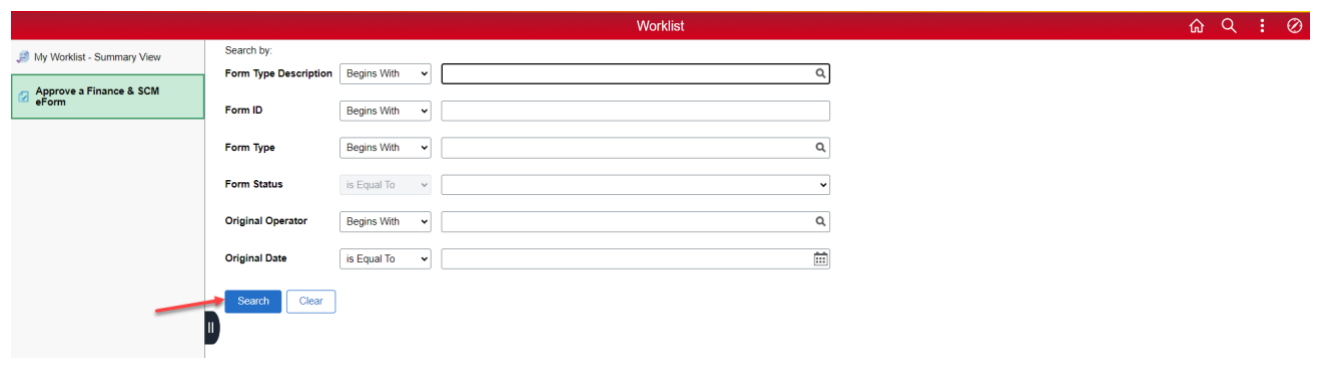

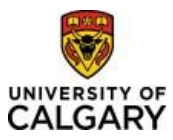

Once on the Search page, you can also define more parameters to refine the search.

**Form Type Description**: There are several types of forms, descriptions of which can be found within the magnifying glass next to Form Type. Form types include things like Project Invoice, Journal Corrections/Transfers and Team Authorization forms.

Form ID: The Identification Number assigned to the request when it was created.

|                              |   | Cancel                                                          | ookup  |        |
|------------------------------|---|-----------------------------------------------------------------|--------|--------|
| A Wy Worklist - Summary View | S | <ul> <li>▶ Search Criteria</li> <li>▼ Search Results</li> </ul> |        |        |
| Prove a Finance & SCM eForm  | F |                                                                 |        | 9 rows |
|                              |   | Form Type Description $\Diamond$                                | Form 1 | îype ⇔ |
|                              | F | Chartfield Request                                              | UCGL_  | G0003  |
|                              | F | Corporate Card Maintenance                                      | UCCC_  | _G001  |
|                              | 0 | IDB Journal Request                                             | UCGL_  | G0002  |
|                              | 0 | Journal Corrections/Transfers                                   | UCGL_  | G0001  |
|                              |   | PS Work Activity Intake                                         | UCFN_  | G0002  |
|                              |   | Proj Global eFin View Access                                    | UCPC_  | G0002  |
|                              |   | Project Invoice                                                 | UCBI_  | G0001  |
|                              |   | Project Invoice Adjustment                                      | UCBI_( | G0002  |
|                              |   | Team Authorization Form                                         | UCPC_  | .G0001 |

**Original Operator**: The UCID of the person who submitted the eForm.

**Original Date:** The date the eForm was submitted.

### 4. Click on the Finance & SCM eForms tile on the Employee Self Service Homepage

After logging into PeopleSoft, using my.ucalgary.ca, click on the quick link that shows PS Finance & Supply Chain from the Dashboard

|                                                  |            |                |              |                                    |                                    | Kronen, Karin                      | Home Ad         | lmin Sign out<br>Q                                                                                                    |
|--------------------------------------------------|------------|----------------|--------------|------------------------------------|------------------------------------|------------------------------------|-----------------|----------------------------------------------------------------------------------------------------|
|                                                  |            | Dashboard A    | All about me | My work Resear                     | ch Academic                        | Around campus                      |                 | Favourites                                                                                                    |
| Tasks<br>PeopleSoft Access Requests<br>REQUESTOR | REQUEST ID | DATE           |              | STEP                               |                                    | 3 T<br>REQUESTED FOR               | Total Approvals | Quick Links<br>D2L (Desire2Leam,Brightspace)<br>Payroll Details<br>Report time<br>P5 Finance & Supply Chain<br>P5 Finance Resources<br>P5 Student Admin |
| FSCM eForms<br>REQUESTED BY                      | 1          | NEQUESTED DATE |              | eFOI<br>PS Work Act<br>PS Work Act | RM<br>ivity Intake<br>ivity Intake | 2 T<br>FORM ID<br>102239<br>102325 | fotal Approvals | PS Enterprise Learning<br>Webmail<br>Schedule Builder<br>Academic Advisement<br>Announcements                                                           |

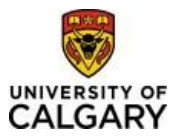

On the Employee Self Service Homepage, the Finance & SCM eForms functional tile takes you to the Navigation Collection for eForms.

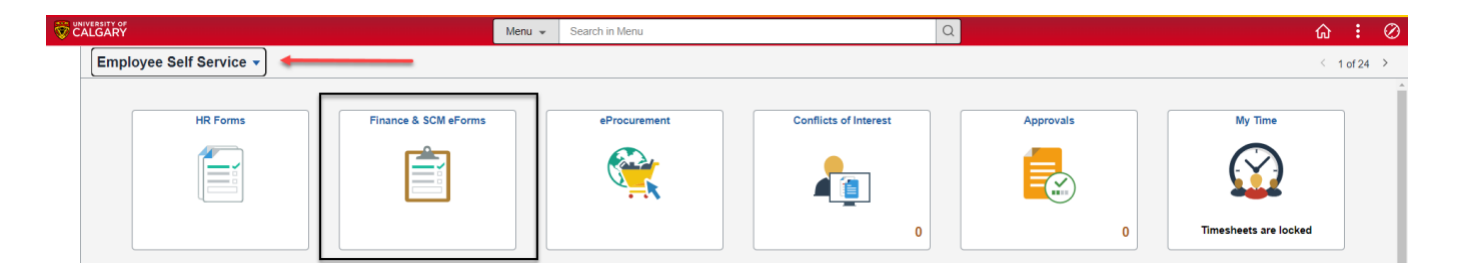

Click on the **Approve an eForm folder** from the list on the left-hand side

| be viewed. |            |            |            |
|------------|------------|------------|------------|
|            |            |            |            |
|            |            |            |            |
|            |            |            |            |
|            |            |            |            |
| 1          | be vlewed. | be viewed. | be viewed. |

This folder is where eForms that need to be approved will be located. When clicked, a Search page will appear.

Click **Search** to see all requests with a Pending status that need to be reviewed and actioned.

Or

Enter any of the Search parameters, only approvers will see the eForms that have been assigned to them. If the Form ID is known, enter it to pull up the specific eForm, or click the magnifying glass next to the Form Type Description to find the type of eForm required.

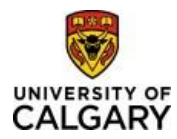

### Approving Finance & SCM eForms Quick Reference Guide

|                                  | Cancel                           | Lookup      |
|----------------------------------|----------------------------------|-------------|
| I My Worklist - Summary View     | ▶ Search Criteria                |             |
| Approve a Finance & SCM<br>eForm |                                  | 9 rows      |
|                                  | Form Type Description $\diamond$ | Form Type 🗘 |
| F                                | Chartfield Request               | UCGL_G0003  |
| F                                | Corporate Card Maintenance       | UCCC_6001   |
| o                                | IDB Journal Request              | UCGL_60002  |
| o                                | Journal Corrections/Transfers    | UCGL_G0001  |
|                                  | PS Work Activity Intake          | UCFN_G0002  |
|                                  | Proj Global eFin View Access     | UCPC_G0002  |
| <b>-</b>                         | Project Invoice                  | UCBI_G0001  |
|                                  | Project Invoice Adjustment       | UCBI_G0002  |
|                                  | Team Authorization Form          | UCPC_60001  |

| Employee Self Service            |                       |                 | Finance & SCM eForms |
|----------------------------------|-----------------------|-----------------|----------------------|
| 🄜 Welcome                        | Search by:            |                 |                      |
| Add a PS Work Activity Intake    | Form Type Description | Begins With 🗸   | Project Invoice Q    |
| Project Invoice & Adjustments V  | Form ID               | Begins With 🗸   |                      |
| 🛁 UCalgary Credit Cards 🛛 🗸      | Form Type             | Begins With 🗸   | ٩                    |
|                                  | Form Status           | is Equal To 🛛 🗸 | · · ·                |
| Project Maintenance/Delegation ~ | Original Operator     | Begins With 🗸   | ٩                    |
| Approve an eForm                 | Original Date         | is Equal To 🗸 🗸 |                      |
| Ø Update an eForm                | Search Clear          |                 |                      |
| 5 View an eForm                  |                       |                 |                      |

### **Click Search**

Click on any of the results to access the eForm that needs to be approved. After an eForm is reviewed, it can be Denied, Recycled, or Approved

| Employee Self Service                |                       |                 |                    | Finance & SCM        | l eForms      |                 |             | <u>ි</u> C          | C : | Ø    |
|--------------------------------------|-----------------------|-----------------|--------------------|----------------------|---------------|-----------------|-------------|---------------------|-----|------|
| 🌉 Welcome                            | Search by:            |                 |                    |                      |               |                 |             |                     |     |      |
| Add a PS Work Activity Intake        | Form Type Description | Begins With v   | Project Invoice    |                      |               | Q               |             |                     |     |      |
| Project Invoice & Adjustments        | Form ID               | Begins With 🗸   |                    |                      |               |                 |             |                     |     |      |
|                                      | Form Type             | Begins With 🗸   |                    |                      |               | Q               |             |                     |     |      |
| UCalgary Credit Cards V              | Form Status           | is Faual To     |                    |                      |               |                 |             |                     |     |      |
| Journal Corrections/Transfers     ✓  |                       |                 |                    |                      |               |                 |             |                     |     |      |
| 🖳 Project Maintenance/Delegation 🗸 🗸 | Original Operator     | Begins With 🗸   |                    |                      |               | ۹               |             |                     |     |      |
| Approve an eForm                     | Original Date         | is Equal To 🛛 👻 |                    |                      |               |                 |             |                     |     |      |
| Update an eForm                      | Search Clear          |                 |                    |                      |               |                 |             |                     |     |      |
| 5 View an eForm                      | Form Type Desi        | cription 0      | Form ID $\diamond$ | Form Type $^{\circ}$ | Form Status 0 | Original Date 🌣 | Last Date 0 | Original Operator 0 | ľ   | rows |
|                                      | 1 Project Invoice     |                 | 101250             | UCBI_G0001           | Pending       | 2023-09-06      | 2023-09-06  | 04292095            | - 1 |      |
|                                      | 2 Project Invoice     |                 | 102370             | UCBI_G0001           | Pending       | 2023-09-27      | 2023-09-27  | 04292095            |     |      |
|                                      | 3 Project Invoice     |                 | 102381             | UCBI_G0001           | Pending       | 2023-09-28      | 2023-09-28  | 04292095            |     |      |
|                                      | 4 Project Invoice     |                 | 103465             | UCBI_G0001           | Pending       | 2023-11-29      | 2023-11-29  | 04021374            |     |      |

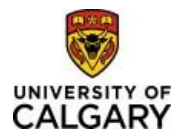

| View Approval Route |      |         |         |
|---------------------|------|---------|---------|
|                     |      |         |         |
| Search              | Deny | Recycle | Approve |

**Deny**: The request cannot move forward, and a new request will need to be created.

**<u>Recycle</u>**: Sends the eForm back to the original submitter for changes.

Approve: The request is moved to the next workflow step, or it is authorized and sent to PeopleSoft (to be executed)